### Parte 1 - Criar a conta

#### Faça o login na sua conta Google Analytics

https://analytics.google.com/analytics/web/provision/#/provision

### Começar a Usar

# É ótimo ter você no Google Analytics

O Google Analytics reúne ferramentas gratuitas em um só lugar para você analisar os dados da sua empresa e tomar decisões mais fundamentadas.

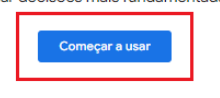

#### Informações completas

Entenda o comportamento dos usuários do seu site e aplicativo para avaliar melhor a performance da sua estratégia de marketing, conteúdo, produtos e muito mais.

#### Veja insights que só o Google é capaz de fornecer

Acesse insights exclusivos e recursos de aprendizado de máquina do Google para aproveitar seus dados ao máximo.

#### Veja a relação entre seus insights e os resultados

O Google Analytics funciona com os produtos para publicidade e editores do Google. Dessa forma, você pode usar os insights para alcançar os resultados desejados.

Saiba mais sobre o Google Analytics

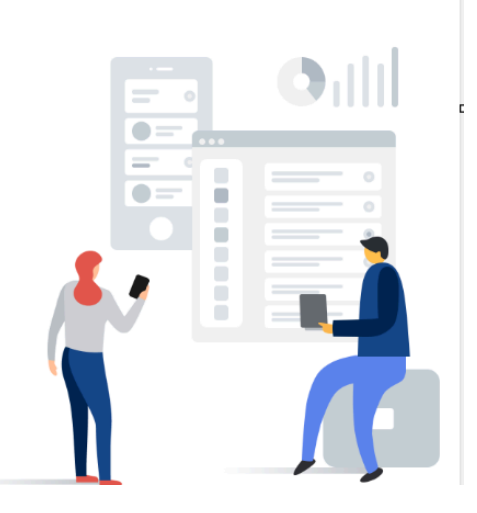

### 2- Crie o nome da sua conta e clique em Próxima.

| •                                                                                                    |                                                                                                    | •                                                                                                    | •                                                                                                    | •                                             |
|----------------------------------------------------------------------------------------------------|----------------------------------------------------------------------------------------------------|----------------------------------------------------------------------------------------------------|----------------------------------------------------------------------------------------------------|-----------------------------------------------|
| Criação de contas                                                                                                  | Criação de propriedade                                                                                                    | Detalhes comerciais                                                                                                    | Objetivos de negócios                                                                                                    | Coleta de dado                                |
|                                                                                                    |                                                                                                    | Crie uma conta                                                                                                    |                                                                                                    |                                               |
|                                                                                                    | Crie uma conta do Google A                                                                                                    | nalytics para coletar e organizar dados. As contas podem acess<br>usando um ou mais IDs de métricas.                                  | ar várias fontes de dados                                                                                                    |                                               |
| Detalhes da conta                                                                                                  |                                                                                                    |                                                                                                    |                                                                                                    |                                               |
| Nome da conta (obrigatório)<br>As contas podem incluir mais de um ID de métricas.                                  |                                                                                                    |                                                                                                    |                                                                                                    |                                               |
| Loja Vendizap                                                                                                    | Crie o nome da conta                                                                                                    |                                                                                                    |                                                                                                    |                                               |
| O Google Analytics é uma ferramenta de negócio                                                                     | s. Use-a exclusivamente para fins relacionados ao seu comércio, negócio, oficio ou                                                                                       | profissão.                                                                                                    |                                                                                                    |                                               |
| Configurações de compartilhamer                                                                                    | nto de dados da conta 💿                                                                                                    |                                                                                                    |                                                                                                    |                                               |
| O Google processa seus dados do Analytics a<br>Analytics também podem ser compartilhados                           | apenas conforme necessário para <u>manter e proteger</u> o serviço do Analytics, de<br>s com o Google para outros fins.                                                  | e acordo com o definido nos <u>Termos de Processamento de Dados de</u>                                                                | Publicidade do Google. Use as configurações de compartilhamento abaixo para                                                                                      | personalizar se os dados coletados no         |
| Com as opções de compartilhamento de da                                                                            | dos, você tem mais controle sobre como suas informações do Google Anal                                                                                                   | ytics são compartilhadas. <u>Saiba mais.</u>                                                                                          |                                                                                                    |                                               |
| Produtos e serviços do Google<br>Se você ativou os <u>Indicadores do Goo</u><br>essa opção, os dados ainda poderão | <mark>ogle</mark> , essa configuração também será aplicada aos dados de visita autentica<br>ser enviados para outros produtos do Google explicitamente vinculados à s    | idos que estão associados às contas de usuários do Google. A con<br>ua propriedade. Para acessar ou mudar as configurações, confira a | figuração é necessária para <u>melhorar os relatórios de informações demográfi</u><br>seção de vinculação de produtos em cada propriedade. <u>Exibir exemplo</u> | i <u>cas e interesses</u> . Se você desativar |
| Contribuições de estimativas e in<br>Ative recursos como previsões, dados<br>agregadas e desidentificadas antes d  | sights de negócios<br>e estimados e comparativos de mercado que oferecem insights mais detalh<br>le serem usadas para gerar insights de negócios. <u>Mostrar exemplo</u> | ados sobre negócios quando você contribui com dados agregados                                                                         | de medição. As informações que você compartilha (incluíndo detalhes sobre                                                                                        | a propriedade de origem) são                  |
| Suporte técnico<br>Permita que os representantes de sup                                                            | porte técnico do Google acessem seus dados e sua conta do Google Analyti                                                                                                 | ics, quando necessário, para prestar serviços e encontrar soluções                                                                    | para questões técnicas.                                                                                                    |                                               |
| Recomendações para sua empres<br>Conceda ao Google acesso aos dado<br>insights, ofertas e recomendações e o        | S <b>a</b><br>s da sua conta do Google Analytics, incluindo dados de uso e configuração<br>dicas de otimização no Google Analytics e em outros produtos do Google pa     | da conta, gastos com produtos e usuários associados à sua conta<br>ara empresas.                                                      | do Google Analytics, para que possamos ajudar você a aproveitar ao máximo                                                                                        | ) nossos produtos, fornecendo                 |
| Saiba como o Google Analytics protege seu                                                                          | is dados.                                                                                                    |                                                                                                    |                                                                                                    |                                               |
| Ao usar o Google Analytics, você aceita os <u>Termos i</u>                                                         | de Serviço do Analytica,                                                                                                    |                                                                                                    |                                                                                                    |                                               |
| Clique em Pr                                                                                                    | roxima                                                                                                    |                                                                                                    |                                                                                                    |                                               |
|                                                                                                    |                                                                                                    |                                                                                                    |                                                                                                    |                                               |
|                                                                                                    |                                                                                                    |                                                                                                    |                                                                                                    |                                               |

- 3 Nome da propriedade (obrigatório). Pode ser Vendizap
- 4 Fuso horário dos relatórios Colocar Brasil GMT-03:00 São Paulo
- 5 Moeda Real Brasileiro
- 6 Próximo

# Criar uma propriedade

Para medir os dados da Web e do app, crie uma propriedade do Google Analytics 4. Cada propriedade gerada inclui todos os dados de medição referentes a qualquer seleção de sites e apps escolhidos por você.

| Vendiza     | phreae (obrigation)                                           |  |
|-------------|---------------------------------------------------------------|--|
| venuiza     |                                                               |  |
| uso horário | dos relatórios 🕥                                              |  |
| Brasil 🕶    | (GMT-03:00) Horário São Paulo ▾                               |  |
| looda       |                                                               |  |
| Real brasi  | leiro (R\$) 👻                                                 |  |
|             |                                                               |  |
| /ocê pode e | ditar os detalhes dessa propriedade na página "Administrador" |  |

7 - Informe os dados da sua empresa. Categoria e Tamanho, depois avance clicando em próximo.

|            | 3                                                                                                    |
|------------|----------------------------------------------------------------------------------------------------|
|            | Detalhes comerciais                                                                                                    |
|            |                                                                                                    |
|            | Descreva sua empresa                                                                                                    |
| R          | esponda às perguntas a seguir para entendermos melhor sua empresa.<br>Sua contribuição ajuda a melhorar o Google Analytics. |
| Detall     | nes comerciais                                                                                                    |
| 0          |                                                                                                    |
| Comp       | na do setor (obrigatorio)<br>pras 💌                                                                                         |
| Tamanh     | to da empresa (obrigatório)                                                                                                 |
|            | Pequena: 1 a 10 funcionários                                                                                                |
| 0          | Média: 11 a 100 funcionários                                                                                                |
| 0          | Grande: 101 a 500 funcionários                                                                                              |
| 0          | Muito grande: mais de 501 funcionários                                                                                      |
| $\bigcirc$ | mano grande. Hais de sol Fancionarios                                                                                       |
|            |                                                                                                    |

8 - Clicar nas caixas de seleção e definir quais seus objetivos de negócios. Depois clicar em Criar.

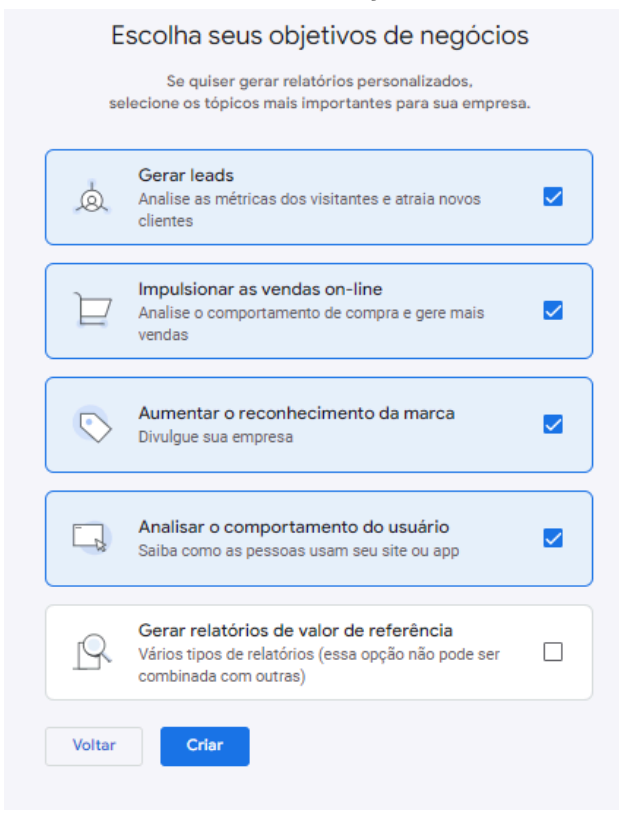

9 - Alterar a localidade do contrato para Brasil

## 10 - Aceitar o contrato

| Contrato de Termos de Serviço do Google Analytics                                                                                                    | × |
|----------------------------------------------------------------------------------------------------|---|
| Para usar o Google Analytics, primeiro você precisa aceitar os Termos de Serviço do seu<br>país / região.<br>Brasil 🔹                                                                                                    |   |
| E Google Marketing Platform                                                                                                    |   |
| Nosso Serviço é uma ferramenta corporativa. Você só pode usar nosso<br>Serviço exclusivamente para finalidades relacionadas ao seu mercado,<br>negócio, ofício ou profissão.                                                                                                    |   |
| Com relação aos respectivos direitos e obrigações das partes descritos<br>neste Contrato, as partes concordam com o seguinte:                                                                                                    |   |
| Termos adicionais que se aplicam aos dados compartilhados com o<br>Google<br>Você informou que gostaria de compartilhar seus dados do Google Analytics com os                                                                                                    |   |
| produtos e Serviços do Google. <u>Saiba mais</u><br>Para ativar essa configuração, você precisa ler e aceitar os Termos de proteção de dados<br>entre controladores de métricas descritos abaixo, que se aplicam aos dados<br>compartilhados com o Google de acordo com o GDPR.                                    |   |
| Se você não quiser aceitar esses termos, volte à tela anterior, desative o<br>compartilhamento de dados e continue o processo de inscrição da conta.                                                                                                    |   |
| Termos de Proteção de Dados entre Responsáveis<br>de Medição da Google                                                                                                    |   |
| O cliente dos Serviços de Medição que concorda com os presentes termos<br>("Cliente") celebrou um contrato com a Google ou um revendedor terceiro<br>(conforme aplicável) para o fornecimento dos Serviços de Medição (conforme<br>alterado periodicamente, o "Contrato") através dos quais o Cliente da interface |   |
| Aceito Não aceito                                                                                                    |   |

Parte 2 - ID de Acompanhamento.

# Selecione a opção WEB

| 0                                                                                                    | <b>O</b>               | 0                   | 0                     |                 |  |  |
|----------------------------------------------------------------------------------------------------|------------------------|---------------------|-----------------------|-----------------|--|--|
| Criação de contas                                                                                                    | Criação de propriedade | Detalhes comerciais | Objetivos de negócios | Coleta de dados |  |  |
| Começar a coletar dados<br>Para configurar a coleta de dados no seu site ou app, escolha onde essa ação vai ocorrer (em um app Android, iOS ou<br>na Web). Em seguida, você receberá instruções sobre como adicionar uma tag de coleta de dados a essa origem. |                        |                     |                       |                 |  |  |
|                                                                                                    |                        |                     |                       |                 |  |  |
| Escolha uma plataforma                                                                                                    |                        |                     |                       |                 |  |  |
|                                                                                                    | web web                | App Anarola         | App IOS               |                 |  |  |
| Pular por enquanto                                                                                                    |                        |                     |                       |                 |  |  |
|                                                                                                    |                        |                     |                       |                 |  |  |
|                                                                                                    |                        |                     |                       |                 |  |  |

Informe o URL do seu site. O nome do fluxo e clique em Criar Fluxo.

|                        | × Configurar fluxo de dados                                                                                                    |     |  |  |  |  |
|------------------------|----------------------------------------------------------------------------------------------------|-----|--|--|--|--|
| 0                      | Configuranceu fluxo de Web                                                                                                    |     |  |  |  |  |
| Criação de contas Cri  | URL.do stre         Nome do flup           https://         v         lojazapteste vendszap.com                                                                                                    |     |  |  |  |  |
|                        | Métrica otimizada Availar automaticamente as interações e o conteúdo nos seus sites, além da availação padrão de visualizações de página. Os dados de elementos da página, como videos incorporados e linsa, podem ser coletados com eventos relevantes. Você precisa garantir que informações de identificação pessoal não sejam enviadas ao Boogle <u>Saliba main</u> | ••• |  |  |  |  |
| Escolha uma plataforma | Avaliando: 💿 Visualizações de página 💊 Rolagens 😑 Cliques de saída Mais 4                                                                                                    | ۲   |  |  |  |  |
| E Web                  | Criar fluxo                                                                                                    |     |  |  |  |  |
| Pular por enquanto     |                                                                                                    |     |  |  |  |  |

Feche a Guia instruções para a instalação. Pois usará apenas a ID da métrica. O Vendizap não trabalha com TAG's tampouco com inserção manual no HTML.

| es do fluxo da Web × Instruções para                                                                                                    | instalação                                                                                                    |
|----------------------------------------------------------------------------------------------------|----------------------------------------------------------------------------------------------------|
| A coleta de dados não está ativa no seu site. Se você instalou                                                                                                    | Instalar com um criador de sites ou CMS Instalar manualmente                                                                                                    |
| Detailhes do fluxo                                                                                                    | 🗊 💔 🙆 👔 🐲 🚺                                                                                                    |
| NOME DO FLUXO URL DO FLUXO<br>Vendizap https://modaees                                                                                                    | Instalar usando sua plataforma<br>Se voĉe usa un CMS (sistema de gerenciamento de contexido) ou un criador<br>de sites, como o WordPress, Wir, ou Squarespace, e possivel pular a ação de<br>consiz e contor os stondes tra códinos. Salte matis |
| Configurações de consentimento                                                                                                    | Selecione sua plataforma                                                                                                    |
| Configure seus indicadores de consentimento (pode levar 48 horas                                                                                                    |                                                                                                    |
| Para confirmar que sua empresa está coletando o consenti<br>para medição de anúncios. Isso pode ser feito em uma plat<br>Modo de consentimento Plataformas de gest.                                                                          |                                                                                                    |
| Indicadores de consentimento para personalização de ar<br>Pará confirmar que sua empresa está coletando o consenti<br>de consentimento. Se os dados pessoais não forem rotulas<br>provide vides a afaterão a emprendização de animone. Paras |                                                                                                    |
| mais sobre os indicadores de consentimento.                                                                                                    |                                                                                                    |
| Escolha como usar seus dados consentidos:                                                                                                    |                                                                                                    |
| (j) Verificar configurações de consentimento de dados                                                                                                    |                                                                                                    |
| Confira quais Serviços do Google podem receber dados per                                                                                                    |                                                                                                    |
| Gerenciar dados                                                                                                    |                                                                                                    |
| Eventos                                                                                                    |                                                                                                    |
| Métrica otimizada                                                                                                    |                                                                                                    |

Copie o ID da Métrica para adicionar à sua conta Vendizap.

| . Google Analytics                                                          | × Detalhes do fluxo da Web                                                                                                    |                                                                                             |                                                                                                    |                                                                                                    |
|-----------------------------------------------------------------------------|----------------------------------------------------------------------------------------------------|---------------------------------------------------------------------------------------------|----------------------------------------------------------------------------------------------------|----------------------------------------------------------------------------------------------------|
| Criação de contas                                                           | Cr<br>Detailhes do fluxo                                                                                                    | stiva no seu site. Se você instalou as tags há mais de 48 horas, verifique se elas estão co | infiguradas corretamente.                                                                                                    | Veja as instruções da tag                                                                                                    |
|                                                                             | NOME DO FLUXO<br>Vendizap                                                                                                    | URL DO FLUXO<br>https://lojazapteste.vendizap.com                                           | CÓDIGO DO FLUXO<br>778/001010                                                                                                    | ID DA MÉTRICA                                                                                                    |
| Index (ICS Android Web<br>Wendlage<br>Mega.//indexagenere werditaup.com<br> | Configurações de consentimer<br>Configurações de consentimer<br>Indicadores de consentim<br>Para confinar que sue e<br>Indicadores de consentin<br>Indicadores de consentin<br>Para configurações de<br>Se o dados pressois Ado<br>de anincios. Para configu<br>I Modo de consentin<br>Para configurações d<br>Confis questa seus dados co<br>Indicadores de consentin |                                                                                             | ao Google para <u>fina de cuelloidade,</u> implemente indicad<br>ento. <u>Salba mais sobre os indicadores de consentimento</u><br>a pessoais ao Google para personalização de enúncios,<br>não setilo incluídos nas listas de público-alvo exportad<br>API do modo de consentimento. <u>Salba mais sobre os in</u><br>2). <u>Salba mais sobre o uso de dados nos Senviços do Go</u> | ves de consertimento para medição de<br>mediemente os indicadores de consertimento.<br>es o Coogle Ads e aferarão a personalização<br>dicadores de consertimento. |

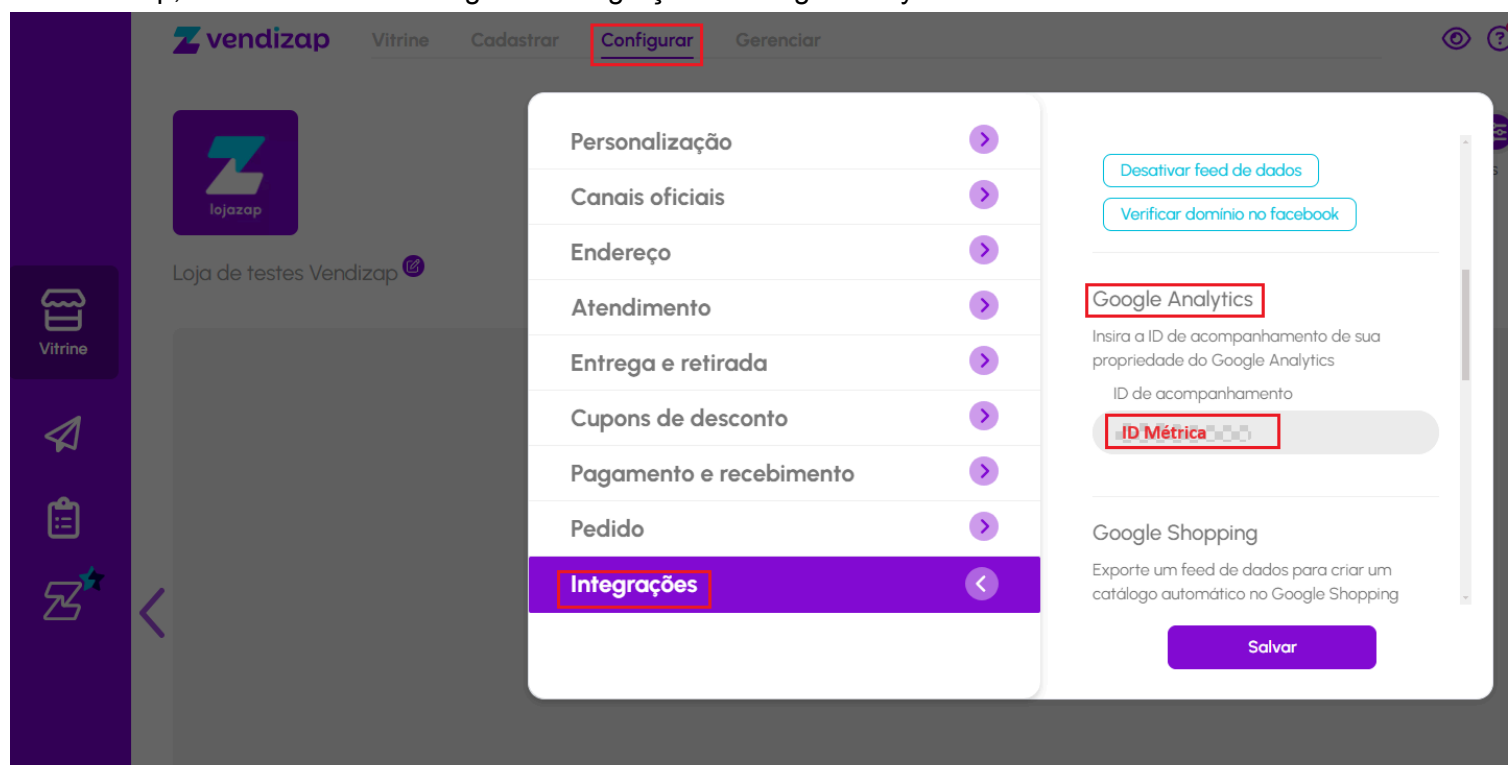

No Vendizap, acesse o menu Configurar - Integrações - Google Analytics - Cole da ID da métrica e salve.

Volte no Analytics, feche e aguarde a validação e liberação. Pode levar até 48 horas.

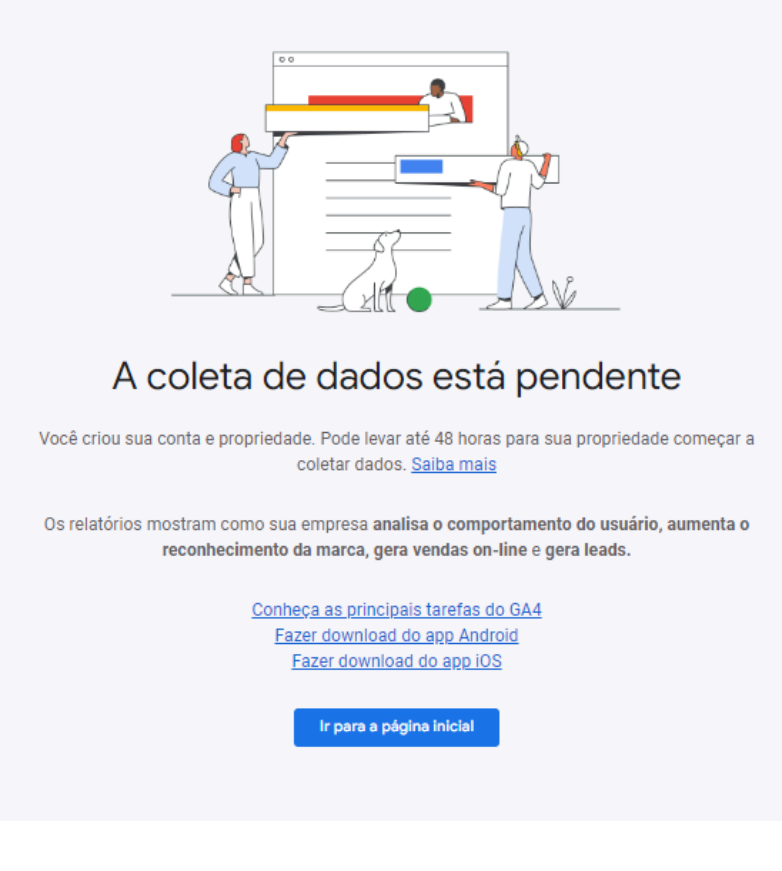